## Apache Web サーバの設定: 仮想サーバの別名設定

Apache の設定にて仮想サーバの別名設定を実施いたします。

こちらは、www.example.com にてブラウザより参照可能となっておりますが、

example.com でも参照可能とする設定となります。

1. [サーバ] [Apache Webサーバ] [www.example.com 仮想サーバ]と進みます

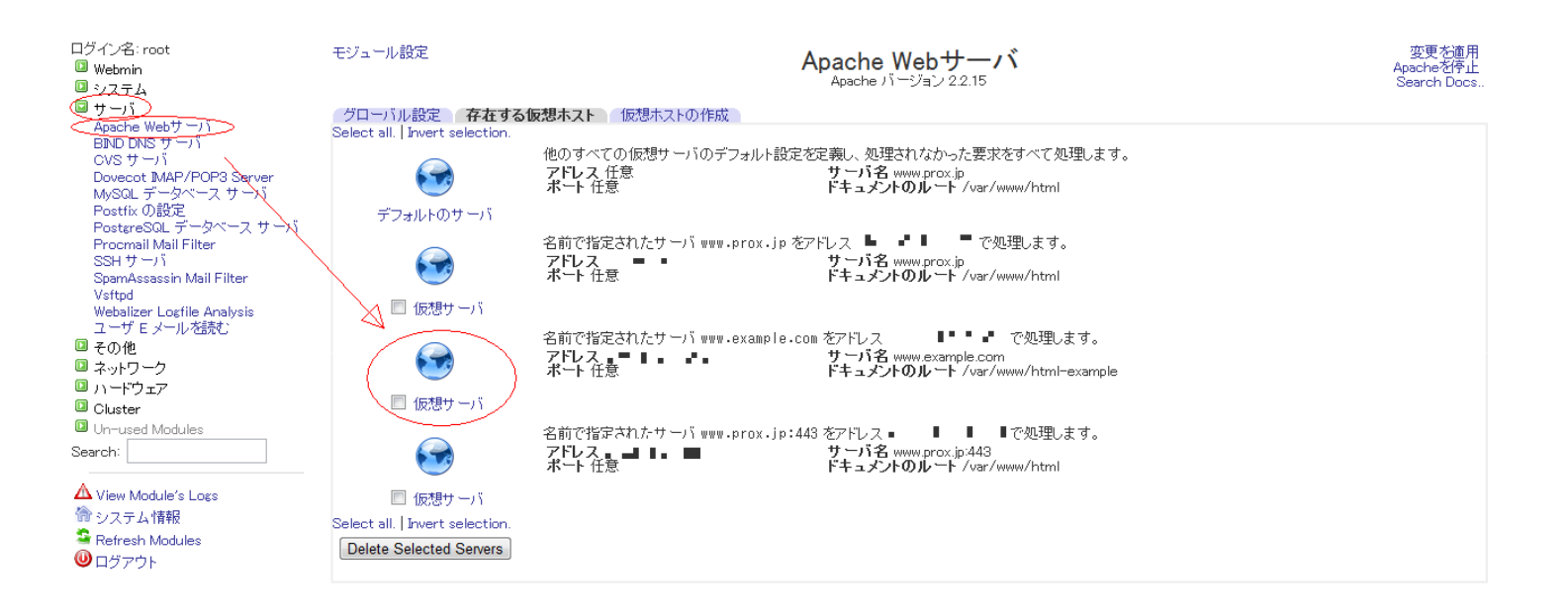

2. 仮想サーバのオプション画面となりますので、[ネットワークとアドレス]をクリックします

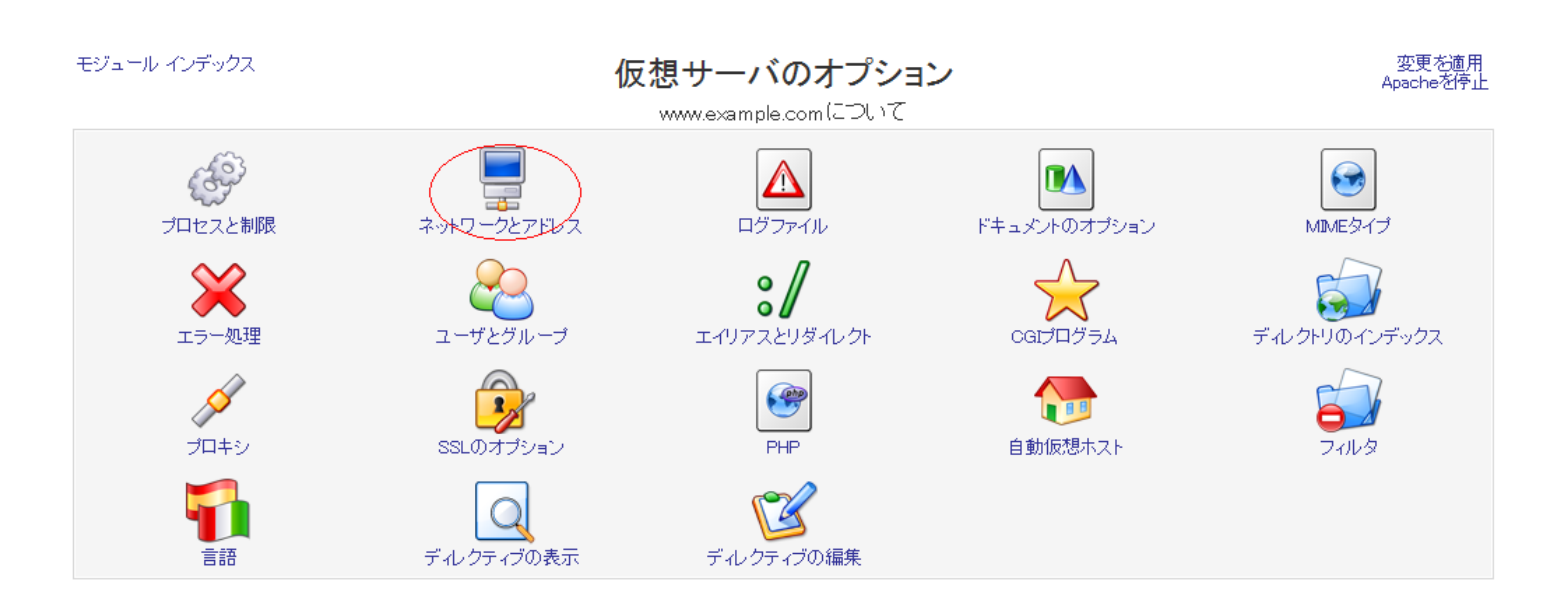

ページ 1 / 2 (c) 2024 Prox System Design <tech@prox.ne.jp> URL: https://support.prox.ne.jp/index.php?action=artikel&cat=26&id=32&artlang=ja

## Apache Web サーバの設定: 仮想サーバの別名設定

3. ネットワークとアドレスの設定画面となりますので、下記のように [仮想サーバの別名]欄へと

FQDN を追加しまして、[保存]いたします

| モジュール インデックス                | ネットワークとアドレス                 |                    | 変更 <i>物</i> 適用<br>Apacheを停止                       |
|-----------------------------|-----------------------------|--------------------|---------------------------------------------------|
| www.example.comについて         |                             |                    |                                                   |
| www.example.comのネットワークとアドレス |                             |                    |                                                   |
| ホスト名の検索                     | ◎ いいえ ◎ はい ◎ 2回検索する ◎ デフォルト | RFC1413によるユーザ検索を行う | ◎ はい ◎ いいえ ◎ デフォルト                                |
| サーバ管理者のメールアドレス              | ● til ©                     | 仮想サーバの別名           | example.com<br>ng.example.com<br>mail.example.com |
| サーバのホスト名                    | ◎ 自動 ● www.example.com      | ブラウザが供給するホスト名を使用   | ◎ はい ◎ いいえ ◎ デフォルト                                |
| 保存<br>◆ サーバのインデックス に戻る      |                             |                    |                                                   |

最後に、<u>こちら</u>の方法にて設定内容を有効化しまして、作業完了となります

一意的なソリューション ID: #1031 製作者: Prox System design 最終更新: 2015-06-05 10:03